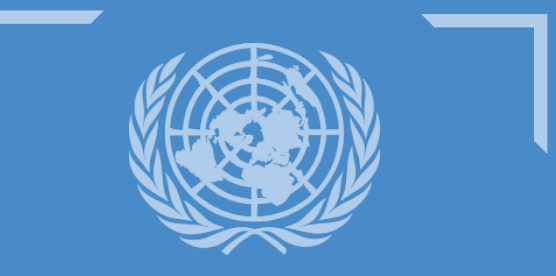

UNITED NATIONS TREATY COLLECTION

# **WEB USER GUIDE**

Navigating the United Nations Treaty Collection Website

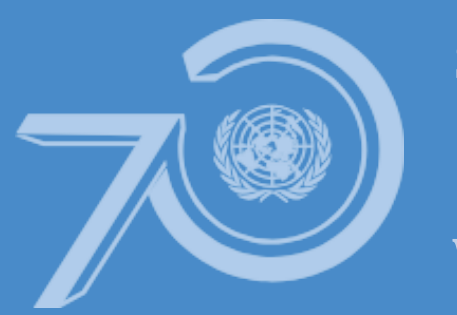

Strong UN. Better World.

Treaty Section, Office of Legal Affairs, 2 UN Plaza - 323E 44th St., Room DC2-0513 United Nations, New York, USA 10017

# **Table of Contents**

| United Nations Treaty Collection Web Site Address (URL) <u>2</u>         |
|--------------------------------------------------------------------------|
| Exploring Web Page Layout <u>3</u>                                       |
| Exploring Menu Options on the Web Page <u>4</u>                          |
| Depositary: Status of Multilateral Treaties <u>5</u>                     |
| Searching Depositary                                                     |
| Searching Depositary - Multilateral Treaties by Title <u>8</u>           |
| Searching Depositary – Full Text Search <u>8</u>                         |
| Search - Depositary Notifications (CNs) by various parameters <u>9</u>   |
| Search - Depositary Notifications (CNs) – Latest Notifications <u>10</u> |
| Search - Depositary Notifications (CNs) – Full Text Search <u>10</u>     |
| Search – Certified True Copies (CTC) by Title and Full Text Search       |
| Searching United Nations Treaty Series by Various Parameters <u>12</u>   |
| Registration and Publication                                             |
| Monthly Statements – Database and Search <u>12</u>                       |
| Cumulative Index – Database and Search <u>13</u>                         |
| League of Nations (LON) Treaties (Prior to the Year 1947) <u>13</u>      |
| Photos of Treaty Actions <u>14</u>                                       |
| Reference Resources on Treaty Law and Practice <u>14</u>                 |
| Training on Treaty Law, Depository, Registration and Publication         |
| Treaty Events – Current, Past and Special Events <u>15</u>               |
| User Help Guide and Frequently Asked Questions                           |

#### **United Nations Treaty Collection Web Site Address (URL)**

#### To visit the United Nations Treaty Section Web Site, Open the Web Browser on your Computer and type in the following web address as shown below

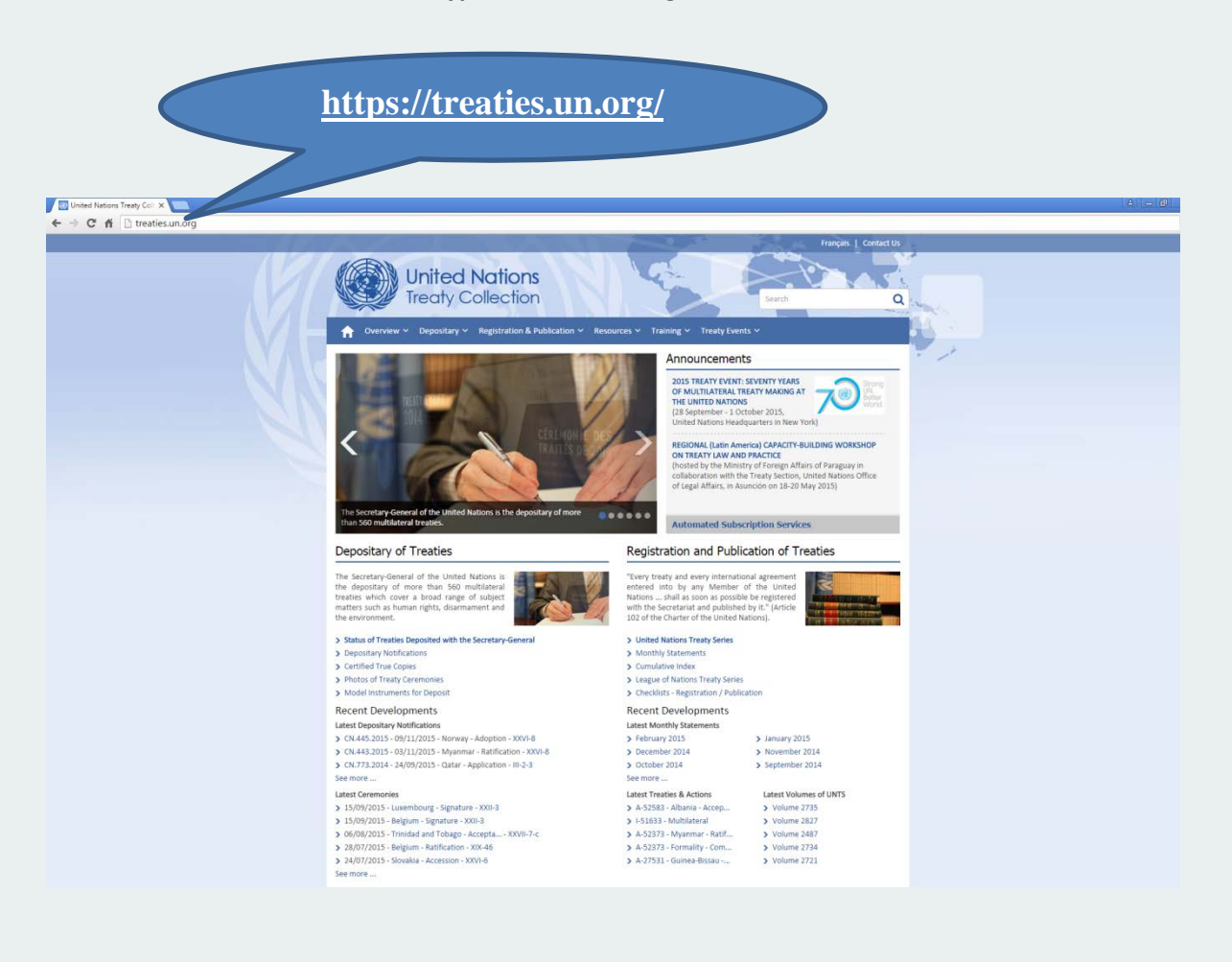

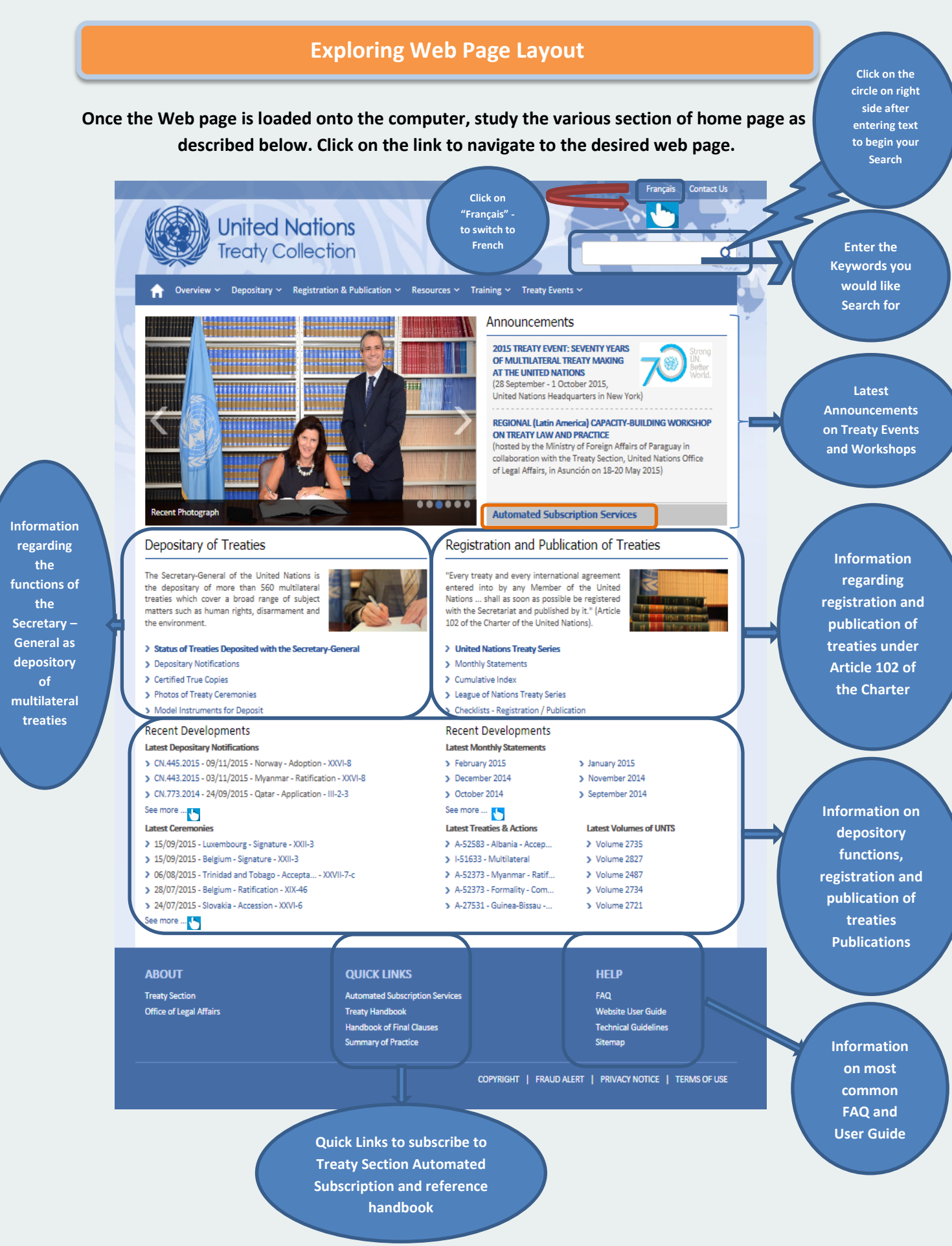

#### **Exploring Menu Options on the Treaty Web Home Page**

#### Click on the Menu Bar as shown below to explore further options and navigation to desired Web page

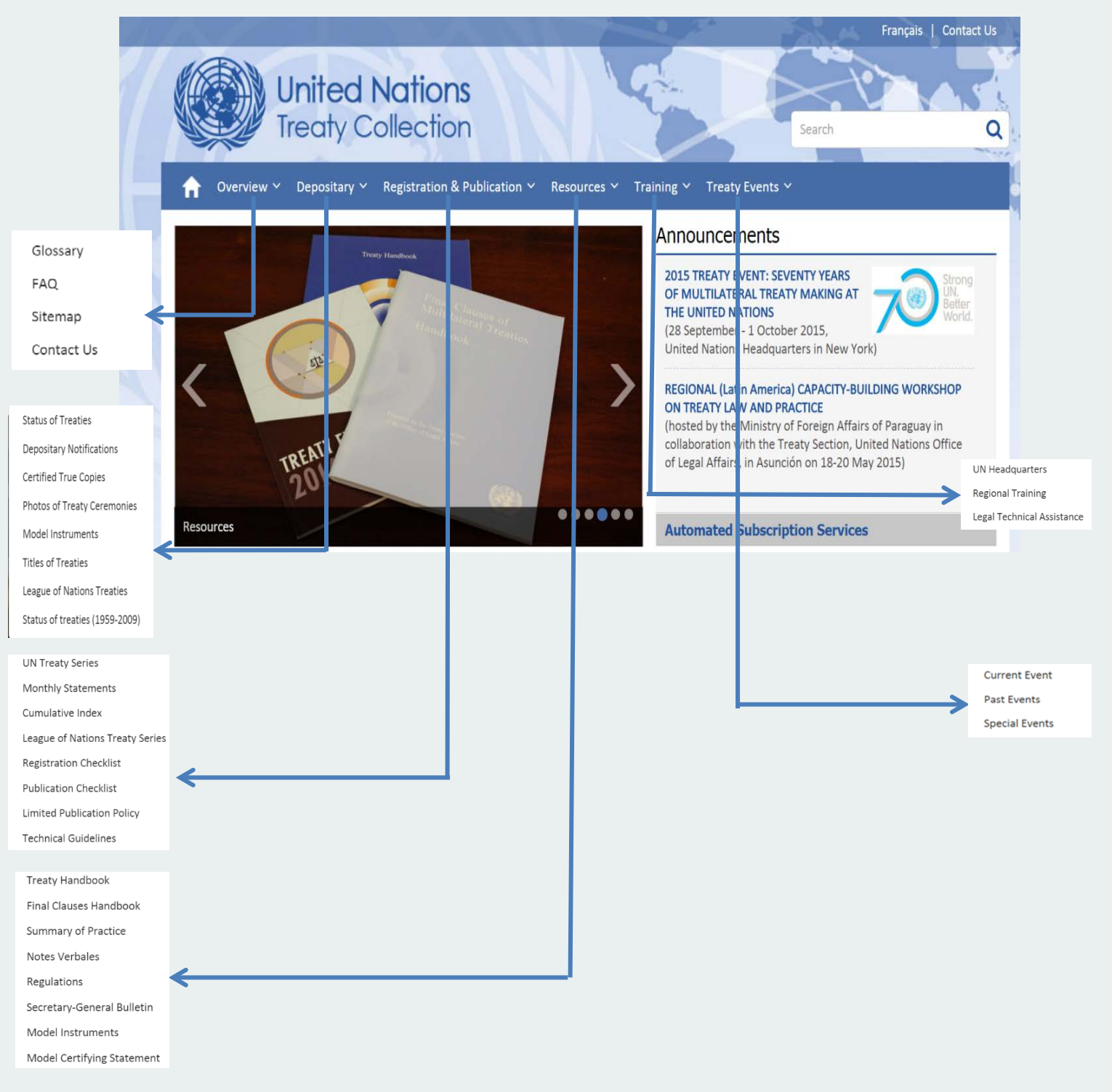

### Depositary: Status of Multilateral Treaties Deposited with the Secretary-General

In order to view the status of multilateral treaties deposited with the Secretary-General click on the following link as shown in the picture below

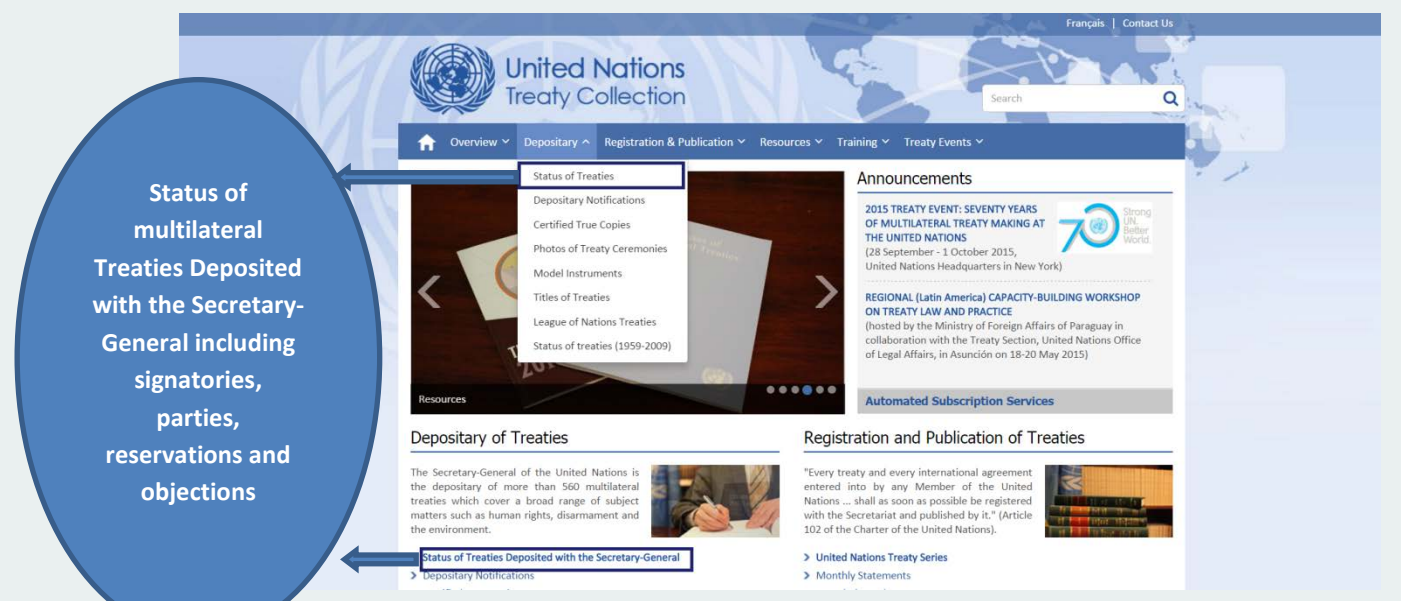

### Depositary: Status of Treaties - Thematic list of Multilateral Treaties Deposited with the Secretary-General

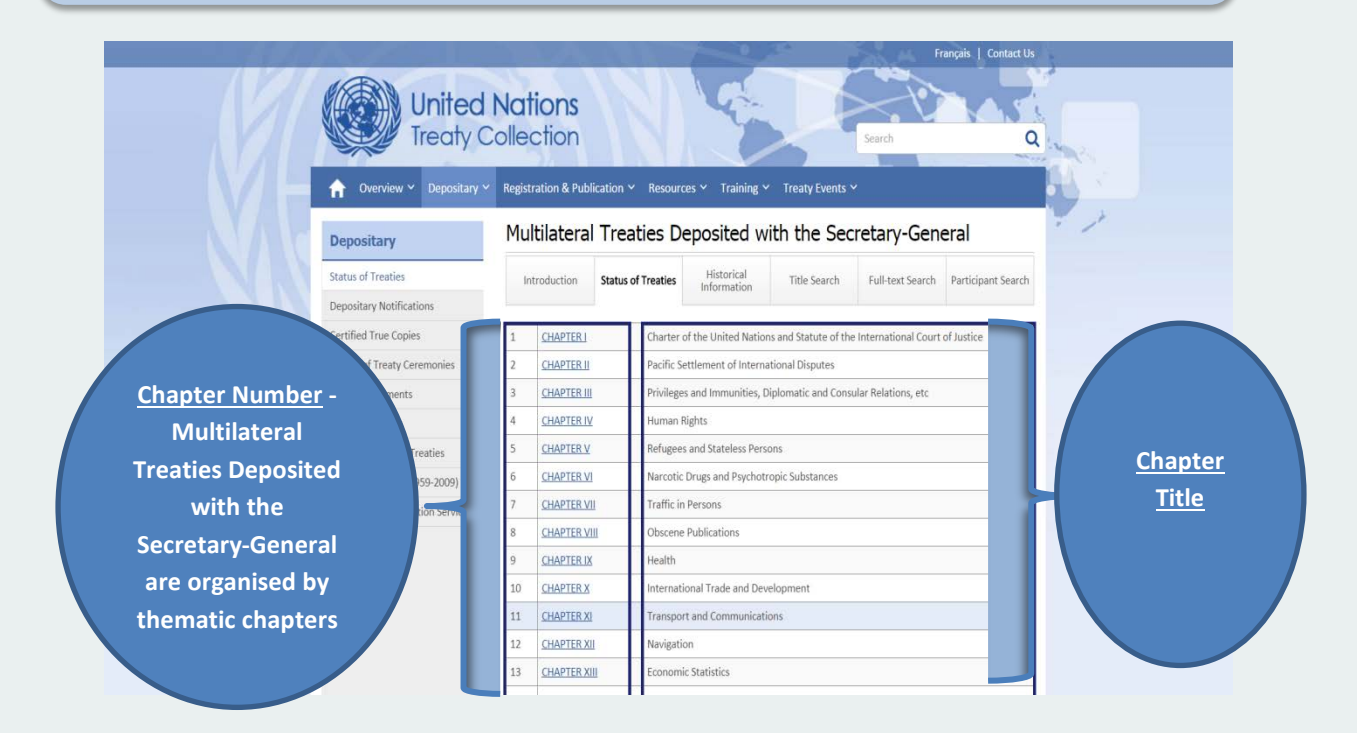

Depositary: Status of Treaties – Example - Treaty List by Chapter XXVII – under subject area *"Environment" – Contd.* 

Click on Chapter Number (e.g. Chapter XXVII) to view corresponding conventions and protocols under subject area "Environment"

| United<br>Treaty C              | Nati     | ions<br>ction                           |                                                                                                    | 1 Co                                          |                                             | Search                                                                                                    |                             |  |  |
|---------------------------------|----------|-----------------------------------------|----------------------------------------------------------------------------------------------------|-----------------------------------------------|---------------------------------------------|----------------------------------------------------------------------------------------------------|-----------------------------|--|--|
| ↑ Overview ~ Depositary ~       | Registra | ation & Pub                             | lication 🜱 Resourd                                                                                    | ces 🔨 Training 🗸                              | Treaty Events \                             | /                                                                                                    |                             |  |  |
| Depositary                      | Inti     | roduction                               | Status of Treaties                                                                                    | Historical<br>Information                     | Title Search                                | Full-text Search                                                                                                | Participant Sear            |  |  |
| Status of Treaties              |          |                                         |                                                                                                    |                                               |                                             |                                                                                                    |                             |  |  |
| Depositary Notifications        | CHAP     | TER XXVII                               | : Environment                                                                                         |                                               |                                             |                                                                                                    |                             |  |  |
| Certified True Copies           | 1        | Conventi                                | on on Long-range Tra                                                                                  | nshoundary Air Pollu                          | ition Geneva 13 N                           | lovember 1979                                                                                                   |                             |  |  |
| Photos of Treaty Ceremonies     | 1.9      | Protocol                                | to the 1979 Convention                                                                                | on on Long-range Tr                           | anshoundary Air Pol                         | llution on Long-term                                                                                            | Financing of the (          |  |  |
| Model Instruments               | 1.0.     | operative                               | operative Programme for Monitoring and Evaluation of the Long-range Transmission of Air Pollutants in |                                               |                                             |                                                                                                    |                             |  |  |
| Titles of Treaties              |          | Europe EMEP). Geneva, 28 September 1984 |                                                                                                    |                                               |                                             |                                                                                                    |                             |  |  |
| League of Nations Treaties      | 1.b.     | Protocol<br>Emission                    | to the 1979 Conventions or their Transbound                                                           | on on Long-Range Tr<br>ary Fluxes by at least | ansboundary Air po<br>t 30 per cent - Helsi | Illution on the Reduc                                                                                           | tion of Sulphur             |  |  |
| Status of treaties (1959-2009)  | 1.c      | Protocol                                | to the 1979 Conventio                                                                                 | on on long-range tra                          | nsboundary air poll                         | ution concerning the                                                                                            | control of                  |  |  |
| Automated Subscription Services | 1.0.     | emission                                | s of nitrogen oxides o                                                                                | r their transboundar                          | y fluxes. Sofia, 31 (                       | October 1988                                                                                                    |                             |  |  |
|                                 | 1.d.     | Protocol<br>Emission                    | to the 1979 Conventions<br>s of Volatile Organic C                                                    | on on Long-Range Tr<br>Compounds or their 1   | ansboundary Air Po<br>Fransboundary Fluxe   | Ilution concerning these second second second second second second second second second second second second se | ne Control of<br>ember 1991 |  |  |
|                                 | 1.e.     | Protocol<br>Emission                    | to the 1979 Conventions. Oslo, 14 June 1994                                                           | on on Long-Range Tr                           | ansboundary Air Po                          | llution on Further Re                                                                                           | eduction of Sulphu          |  |  |
|                                 | 1.f.     | Protocol<br>June 199                    | to the 1979 Convention                                                                                | on on Long-Range Tr                           | ansboundary Air Po                          | llution on Heavy Me                                                                                             | tals. Aarhus, 24            |  |  |
|                                 | 1.g.     | Protocol<br>_Aarhus,                    | to the 1979 Convention<br>24 June 1998                                                                | on on Long-Range Tr                           | ansboundary Air Po                          | llution on Persistent                                                                                           | Organic Pollutant           |  |  |

# Click on subchapter (previous Page) will show the status of the Treaty along with Participant's and Actions

Each multilateral treaty has its own status page which includes information on its title, date of conclusion, entry into force, number of signatories and parties, corrections to the text, names of signatories and parties. This page also includes the text of reservations and objections and provides access to the certified true copies of the treaty.

|    | United<br>Treaty C                             | Nations<br>ollection<br><sup>ts Depositary ~</sup> Regis                                            | tration & Publication ~                                                                                                    | Resources ~                                                                                                    | Q<br>Training ~ Treaty Events ~                                                                                                    |          |                                                                    |
|----|------------------------------------------------|----------------------------------------------------------------------------------------------------|----------------------------------------------------------------------------------------------------|----------------------------------------------------------------------------------------------------|----------------------------------------------------------------------------------------------------|----------|--------------------------------------------------------------------|
|    | Depositary                                     |                                                                                                    | PRINT SEND MAI                                                                                                    | L 🔀 VIEW PDF                                                                                                    | EFULL TEXT CCC VIEW XML BOOKMARK                                                                                                    |          | View                                                               |
| NN | Status of Treaties<br>Depositary Notifications | CHAPTER XXVII                                                                                       | ▼ 7. ▼                                                                                                    |                                                                                                    |                                                                                                    | >( ,     | Certified<br>True Copies                                           |
|    | Certified True Copies                          |                                                                                                    | STATUS AS                                                                                                    | AT : 14-09-2015 0                                                                                                    | 3:30:24 EDT                                                                                                    |          |                                                                    |
|    | Photos / Ceremonies                            |                                                                                                    |                                                                                                    | CHAPTER XXVII                                                                                                    |                                                                                                    |          |                                                                    |
|    | ,<br>Model Instruments                         |                                                                                                    | I                                                                                                    | ENVIRONMEN                                                                                                    | Г                                                                                                    |          |                                                                    |
|    | Titles of Treaties                             | -                                                                                                   | 7 United Nations Fran                                                                                                    | nework Conver                                                                                                    | ation on Climate Change                                                                                                    |          | tille of Treater                                                   |
|    | League of Nations Treaties                     |                                                                                                    |                                                                                                    |                                                                                                    |                                                                                                    | <b>→</b> | itle of Treaty                                                     |
|    | Historical Issues of MTDSG                     |                                                                                                    | Ne                                                                                                    | w тогк, 9 іviay 1                                                                                                    | 332                                                                                                    |          |                                                                    |
|    | Publication                                    | Entry into force : 21 M                                                                             | /larch 1994, in accordance                                                                                                    | with article 23(1)                                                                                                    |                                                                                                    |          |                                                                    |
|    | Automated Subscription Services                | Registration : 21 M                                                                                 | /larch 1994, No. 30822                                                                                                    |                                                                                                    |                                                                                                    | 1        |                                                                    |
|    |                                                | Status : Sign                                                                                       | atories : 165. Parties : 196.                                                                                                    | .1                                                                                                    |                                                                                                    | 7        | Date of Entry                                                      |
|    |                                                | Text : Unit<br>C.N.<br>Con<br>(C.N.<br>vert<br>199)<br>of 1<br>(C.N.<br>Con<br>Ann<br>to A<br>force | ed Nations, <i>Treaty Series</i> ,<br>148, 1993, TREATIES-4 of 12<br>vention); <u>CN.436, 1993, TREATIES-4 of 13</u><br>148, 1993, TREATIES-4 of 11<br>al of rectification of the a<br>3 (corrigendum to <u>CN.247</u><br>3 February 1997 (amendm<br>1478, 2001, TREATIES-2 of<br>vention); <u>CN.237, 2010, TR</u><br>ex I to the Convention); <u>CI</u> ,<br>nex I to the Convention); <u>e</u> of amendment to Annex. | vol. 1771, p. 107<br>2 July 1993 (procè<br>EATIES-12 of 15 D<br>2 July 1993); <u>C.N.2</u><br>2 July 1993); <u>C.N.2</u><br>2 July 1993); <u>C.N.2</u><br>2 July 1993); <u>C.N.2</u><br>2 July 1993); <u>C.N.2</u><br>2 December 2000<br>2 December 2000<br>2 ADIES-2 Of 26 Ap<br>N.355.2012. TREAT<br>and <u>C.N.81.2013</u> .<br>1 to the Convention | ; and depositary notifications<br>s-verbal of rectification of the original texts of the<br>dermher 1993 (corrigendum to<br><u>47.1993</u> .TREATIES-6 of 24 November 1993 (proces-<br>st); <u>C.N.462.1993</u> .TREATIES-13 of 30 December<br>of 24 November 1993); <u>C.N.544.1997</u> .TREATIES-6<br>nnex I to the Convention); and<br>L (amendment to the list in annex II to the<br>ril 2010 (adoption of amendment to the list in the<br>TIES-XXXII.7 of July 2012 (adoption of amendment<br>TREATIES-XXXII.7 of 14 January 2013 (entry into<br>n). |          | and No of<br>Parties<br>accepted/rati<br>fied/acceded<br>to Treatv |
|    |                                                | Note : The<br>for a<br>York<br>sign<br>Part<br>orga<br>Dev<br>Hea                                   | Convention was agreed up<br>Framework Convention o<br>trom 30 April to 9 May 19<br>ature by States Members<br>ies to the Statute of the In<br>inizations, at Rio de Janeir<br>elopment, from 4 to 14 Jur<br>dquarters in New York unt                                                                                                    | oon and adopted I<br>n Climate Change<br>192. In accordance<br>of the United Nati<br>ternational Court<br>ternational Court<br>o during the Unite<br>ne 1992, and rema<br>il 19 June 1993.                                                                                                    | by the Intergovernmental Negotiating Committee<br>during its Fifth session, second part, held at New<br>with its article 20, the Convention was open for<br>ons or of any of its specialized agencies or that are<br>of Justice and by regional economic integration<br>of Alvations Conference on Environment and<br>anied thereafter open at the United Nations                                                                                                    |          |                                                                    |
|    |                                                | Participant                                                                                         |                                                                                                    | Signature                                                                                                    | Approval(AA), Acceptance(A), Accession(a),<br>Succession(d), Ratification                                                                                                    |          |                                                                    |
|    |                                                | Afghanistan                                                                                         |                                                                                                    | 12 Jun 1992                                                                                                    | 19 Sep 2002                                                                                                    |          |                                                                    |
|    |                                                | Albania                                                                                             |                                                                                                    |                                                                                                    | 3 Oct 1994 a                                                                                                    |          |                                                                    |
|    |                                                | Algeria                                                                                             |                                                                                                    | 13 Jun 1992                                                                                                    | 9 Jun 1993                                                                                                    |          |                                                                    |
|    |                                                | Andorra                                                                                             |                                                                                                    |                                                                                                    | 2 Mar 2011 a                                                                                                    |          |                                                                    |
|    |                                                | Angola                                                                                              |                                                                                                    | 14 Jun 1992                                                                                                    | 17 May 2000                                                                                                    |          |                                                                    |
|    |                                                | Antigua and Barbuda                                                                                 |                                                                                                    | 4 Jun 1992                                                                                                    | 2 Feb 1993                                                                                                    |          |                                                                    |
|    |                                                | Argentina                                                                                           |                                                                                                    | 12 Jun 1992                                                                                                    | 11 Mar 1994                                                                                                    |          |                                                                    |
|    |                                                | Armenia                                                                                             |                                                                                                    | 13 Jun 1992                                                                                                    | 14 May 1993 A                                                                                                    |          |                                                                    |
|    |                                                | Australia                                                                                           |                                                                                                    | 4 Jun 1992                                                                                                    | 30 Dec 1992                                                                                                    |          |                                                                    |
|    |                                                | Austria                                                                                             |                                                                                                    | 8 Jun 1992                                                                                                    | 28 Feb 1994                                                                                                    |          |                                                                    |
|    |                                                | Azerbaijan                                                                                          |                                                                                                    | 12 Jun 1992                                                                                                    | 16 May 1995                                                                                                    |          |                                                                    |

## United Nations Treaty Collection Web User Guide

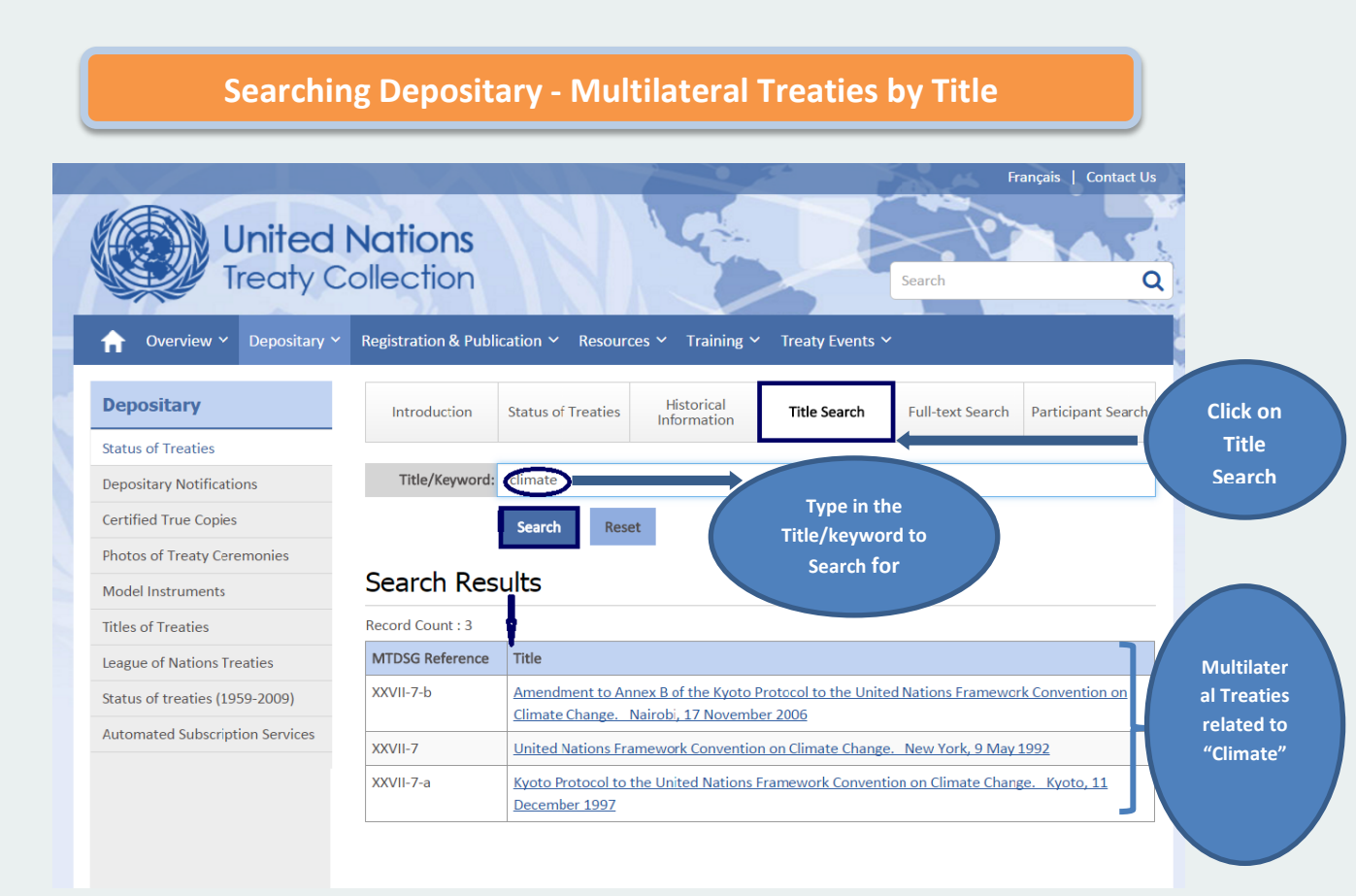

#### **Searching Depositary – Full Text Search**

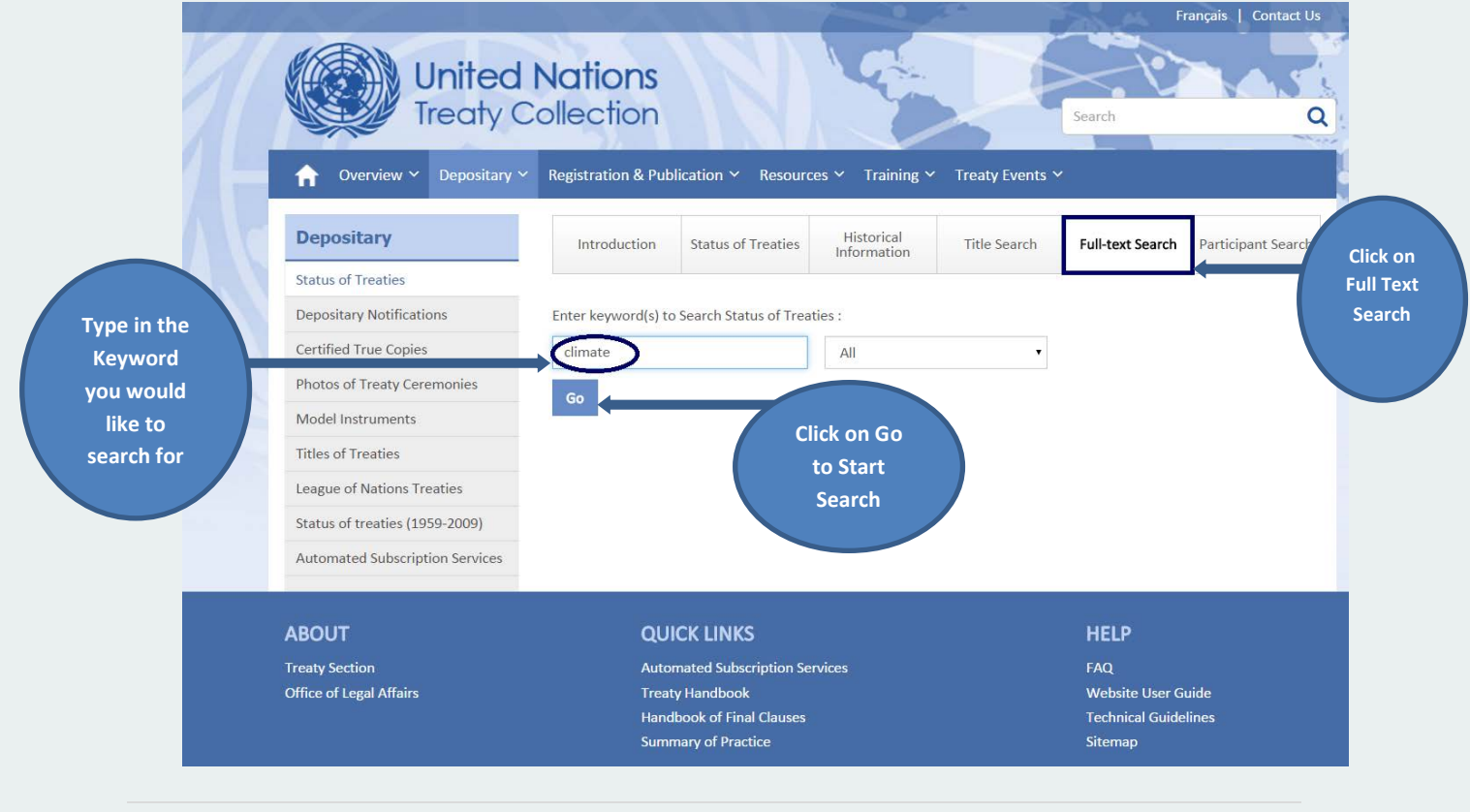

## Searching Depositary – Full Text Search – Results Shown as Highlighted

Results with full text Search with Keyword – "Climate" being highlighted as shown below

|                                 | inclusion of ubication                                          | Resources Y Training Y                                            | Treaty Events 🗠                        |                           |
|---------------------------------|-----------------------------------------------------------------|-------------------------------------------------------------------|----------------------------------------|---------------------------|
| Depositary                      | ← Search Resu                                                   | ults                                                              |                                        |                           |
| Status of Treaties              | Record Count : 12                                               |                                                                   |                                        |                           |
| Depositary Notifications        |                                                                 |                                                                   |                                        |                           |
| Certified True Copies           | <                                                               | 1                                                                 | 2                                      | >                         |
| Photos of Treaty Ceremonies     | IV-4.en.pdf                                                     |                                                                   |                                        |                           |
| Model Instruments               | International Covenant on Civ<br>climate of peace and tranguili | <u>il and Political Rights</u><br>ity, which had been disturbed t | hrough the commission of acts desig    | ned to create a state     |
| Titles of Treaties              | http://nyvm1390.ptc.un.org/o                                    | doc/Publication/MTDSG/Volum                                       | ne I/Chapter IV/IV-4.en.pdf            |                           |
| League of Nations Treaties      | XXVII-8-c.en.pdf                                                |                                                                   |                                        |                           |
| Status of treaties (1959-2009)  | Nagoya - Kuala Lumpur Supple                                    | ementary Protocol on Liability .                                  | and Redress to the Cartagena Protoc    | ol on Biosafety           |
| Automated Subscription Services | g <mark>climate</mark> change. Moreover, t                      | he European Union adopts me                                       | asures at Union level in the area of j | udicial cooperation in ci |
|                                 | http://nyvm1390.ptc.un.org/o                                    | doc/Publication/MTDSG/Volum                                       | ne II/Chapter XXVII/XXVII-8-c.en.pdf   |                           |
|                                 | XXVII-7-c.en.pdf                                                |                                                                   |                                        |                           |
|                                 | Doha amendment to the Kyot                                      | to Protocol                                                       |                                        |                           |
|                                 | f <mark>climate</mark> change and that no p                     | provision in the Protocol, as an                                  | nended, can be interpreted as deroga   | iting from principles o   |
|                                 | ****                                                            |                                                                   |                                        |                           |
|                                 | http://nyvm1390.ptc.un.org/c                                    | doc/Publication/MTDSG/Volum                                       | ne II/Chapter XXVII/XXVII-7-c.en.pdf   |                           |

#### Search - Depositary Notifications (CNs) by various parameters

Depositary Notification can be searched by parameters such as CN year, Participating countries, Treaty Reference Number, Start Date and End Date (Date Range) and CN Number

| n Overview Y Depositary Y       | ✓ Registration & Publication ∽ | Resources ~ Training ~  | Treaty Events 🗡      |                  |
|---------------------------------|--------------------------------|-------------------------|----------------------|------------------|
| Depositary                      | Depositary Notifi              | cations (CNs) by        | the Secretary-G      | eneral           |
| Status of Treaties              | Introduction                   | Search Notifications    | Latest Notifications | Full-text Search |
| Depositary Notifications        |                                |                         |                      |                  |
| Certified True Copies           | CN Year :                      | Select All Years 🔻      | CN Number :          |                  |
| Photos of Treaty Ceremonies     |                                |                         |                      |                  |
| Model Instruments               | Participant :                  | Select All Participants |                      |                  |
| Titles of Treaties              | Treaty Reference :             | Select All Treaties     | ¥ Ø                  |                  |
| League of Nations Treaties      | Start Date :                   | <u></u>                 | End Date :           |                  |
| Status of treaties (1959-2009)  |                                | <u> </u>                |                      |                  |
| Automated Subscription Services |                                | Search                  | Reset                |                  |
|                                 | Search Beculte                 |                         |                      |                  |

Français | Contact Us

# Search - Depositary Notifications (CNs) – Latest Notifications

Users can search for latest CN issued in last 10/30/180 days

| ilediy d                                                                                                    | Collection                                                                                                    |                                                                                                    |
|----------------------------------------------------------------------------------------------------|----------------------------------------------------------------------------------------------------|----------------------------------------------------------------------------------------------------|
| A Overview ➤ Depositary ↑                                                                                                    | Registration & Publication      Resources      Training                                                                                                    | Y Treaty Events                                                                                                    |
| Depositary                                                                                                    | Depositary Notifications (CNs) b                                                                                                    | y the Secretary-General                                                                                                |
| Depositary         Status of Treaties         Depositary Notifications         Certified True Copies         Photos of Treaty Ceremonies         Model Instruments         Titles of Treaties         League of Nations Treaties                                                                                                    | Introduction Search Notifications           Dates :         Last 10 Days           Select Days         Last 10 Days           Last 30 Days         Last 6 Months                                                                                                    | Latest Notifications Full-text Search                                                                                  |
| Status of treaties (1959-2009)<br>Automated Subscription Services                                                                                                    | CN Not Found.                                                                                                    | Results per Page : 10                                                                                                  |
| ABOUT<br>Treaty Section<br>Office of Legal Affairs                                                                                                    | QUICK LINKS<br>Automated Subscription Services<br>Treaty Handbook<br>Handbook of Final Clauses<br>Summary of Practice                                                                                                    | HELP<br>FAQ<br>Website User Guide<br>Technical Guidelines<br>Sitemap                                                   |
| Soarch Do                                                                                                    | nocitary Natifications (CNs)                                                                                                    | ) — Full Toyt Soarch                                                                                                   |
| Search - De                                                                                                    | Nations                                                                                                    | ) – Full Text Search<br>Français   Contact Us                                                                          |
| Search - De                                                                                                    | Positary Notifications (CNs<br>Nations<br>ollection<br>Registration & Publication × Resources × Training ×                                                                                                    | ) — Full Text Search<br>Français   Contact Us<br>Search<br>Treaty Events ~                                             |
| Search - De<br>United I<br>Treaty Co<br>Overview  Depositary  Depositary<br>Status of Treaties                                                                                                    | Positary Notifications (CNs<br>Nations<br>ollection<br>Registration & Publication × Resources × Training ×<br>Introduction Search Notifications                                                                                                    | ) — Full Text Search<br>Français   Contact Us<br>Search<br>Treaty Events ~<br>Latest Notifications<br>Full-text Search |
| Search - De<br>United I<br>Treaty Co<br>Treaty Co<br>Coverview Copositary<br>Overview Copositary Co<br>Depositary Notifications<br>Status of Treaties<br>Photos of Treaties<br>Certified True Copies<br>Photos of Treaties<br>Certified True Copies<br>Photos of Treaties<br>Certified True Copies<br>Certified True Copies<br>Certified | Positary Notifications (CNs<br>Nations<br>ollection<br>Registration & Publication × Resources × Training ×<br>Introduction Search Notifications<br>Enter keyword(s) to Search Depositary Notifications :<br>Climate All<br>Go Type in the Keyword<br>to Search for and<br>click on Go | ) - Full Text Search<br>Français Contact Us<br>Search<br>Treaty Events ~<br>Latest Notifications Full-text Search      |

#### Search - Depositary Notifications (CNs) – Full Text Search – Contd.

All The Depositary Notifications by the Keyword "Climate" will show up as below

|                                                                   | a desired and the second desired as a second second s |
|-------------------------------------------------------------------|----------------------------------------------------------------------------------------------------|
| Depositary                                                        | Search Results                                                                                                    |
| Status of Treaties                                                | Record Count : 366                                                                                                    |
| Depositary Notifications<br>Certified True Copies                 | < 1 2 3 4 5 6 7 8 9 10 >>>>>>>>>>>>>>>>>>>>>>>>>>>>>>>>                                                                                                    |
| Photos of Treaty Ceremonies                                       | CN.231.1985-Eng.pdf                                                                                                    |
| Model Instruments                                                 | a climate of peace and tranquility, which had been disturbed through the commission of acts designed to create a stat                                                                                                    |
| Titles of Treaties                                                | <br>http://wwm1390.ntc.up.org/doc/Publication/CN/1985/CN 231 1985-Eng.pdf                                                                                                    |
| League of Nations Treaties                                        | CN.136.1985-Ene.odf                                                                                                    |
| Status of treaties (1959-2009)<br>Automated Subscription Services | climate of universal peace and disarmament. In such case a part of the means now so unproductively spert on ever ne<br><br>http://nyvm1390.ptc.un.org/doc/Publication/CN/1985/CN.136.1985-Eng.pdf                                                                                                    |
|                                                                   |                                                                                                    |

## Search – Certified True Copies (CTC) by Title and Full Text Search

The Certified True Copies of multilateral treaties deposited with the UN Secretary-General contain authentic texts of treaties in PDF and reflect the originally published issue in paper format. The CTC can be searched by "Title/Keyword" and "Full Text" as shown below.

| n Overview Y Depositary Y       |           | the second second second second second second second second second second second second second second second s |                                                                  |                                                                  |                               |  |  |  |
|---------------------------------|-----------|----------------------------------------------------------------------------------------------------|------------------------------------------------------------------|------------------------------------------------------------------|-------------------------------|--|--|--|
|                                 | Registral | tion & Publication $\sim$                                                                                      | Resources 🛩 Training 🕚                                           | ✓ Treaty Events ✓                                                |                               |  |  |  |
| Depositary                      |           | Introduction                                                                                                   | Database                                                         | Title Search                                                     | Full-text Search              |  |  |  |
| Status of Treaties              |           |                                                                                                    |                                                                  |                                                                  |                               |  |  |  |
| Depositary Notifications        | Title     | /Keyword:                                                                                                    |                                                                  |                                                                  |                               |  |  |  |
| Certified True Copies           |           | Search                                                                                                    | Reset                                                            |                                                                  |                               |  |  |  |
| Photos of Treaty Ceremonies     |           |                                                                                                    |                                                                  |                                                                  |                               |  |  |  |
| Model Instruments               | Sear      | ch Results                                                                                                    |                                                                  |                                                                  |                               |  |  |  |
| Titles of Treaties              | Record 0  | Record Count : 343                                                                                             |                                                                  |                                                                  |                               |  |  |  |
| League of Nations Treaties      | <         | 1 2                                                                                                    | 3 4 5 6                                                          | 7 8 9 10                                                         |                               |  |  |  |
| Status of treaties (1959-2009)  | 1-1.      | Charter of the Unit                                                                                            | ted Nations (deposited in the                                    | archives of the Government of t                                  | the United States of America) |  |  |  |
| Automated Subscription Services | 1-3.      | Statute of the Inte<br>States of America)                                                                      | mational Court of Justice (dep<br>I                              | osited in the archives of the Go                                 | vernment of the United        |  |  |  |
|                                 | I-5.a.    | Amendments to A<br>of the United Natio                                                                         | rticles 23,27 and 61 of the Cha<br>ons in resolutions 1991 A and | rter of the United Nations, ado<br>8 (XVIII) of 17 December 1963 | pted by the General Assembly  |  |  |  |
|                                 | I-5.b.    | Amendment to Art<br>United Nations in 1                                                                        | ticle 109 of the Charter of the resolution 2101 (XX) of 20 Dec   | United Nations, adopted by the<br>ember 1965                     | General Assembly of the       |  |  |  |
|                                 | 1-5.c.    | Amendment to Art                                                                                               | ticle 61 of the Charter of the U                                 | Inited Nations, adopted by the (                                 | General Assembly of the       |  |  |  |

#### **Searching United Nations Treaty Series by Various Parameters**

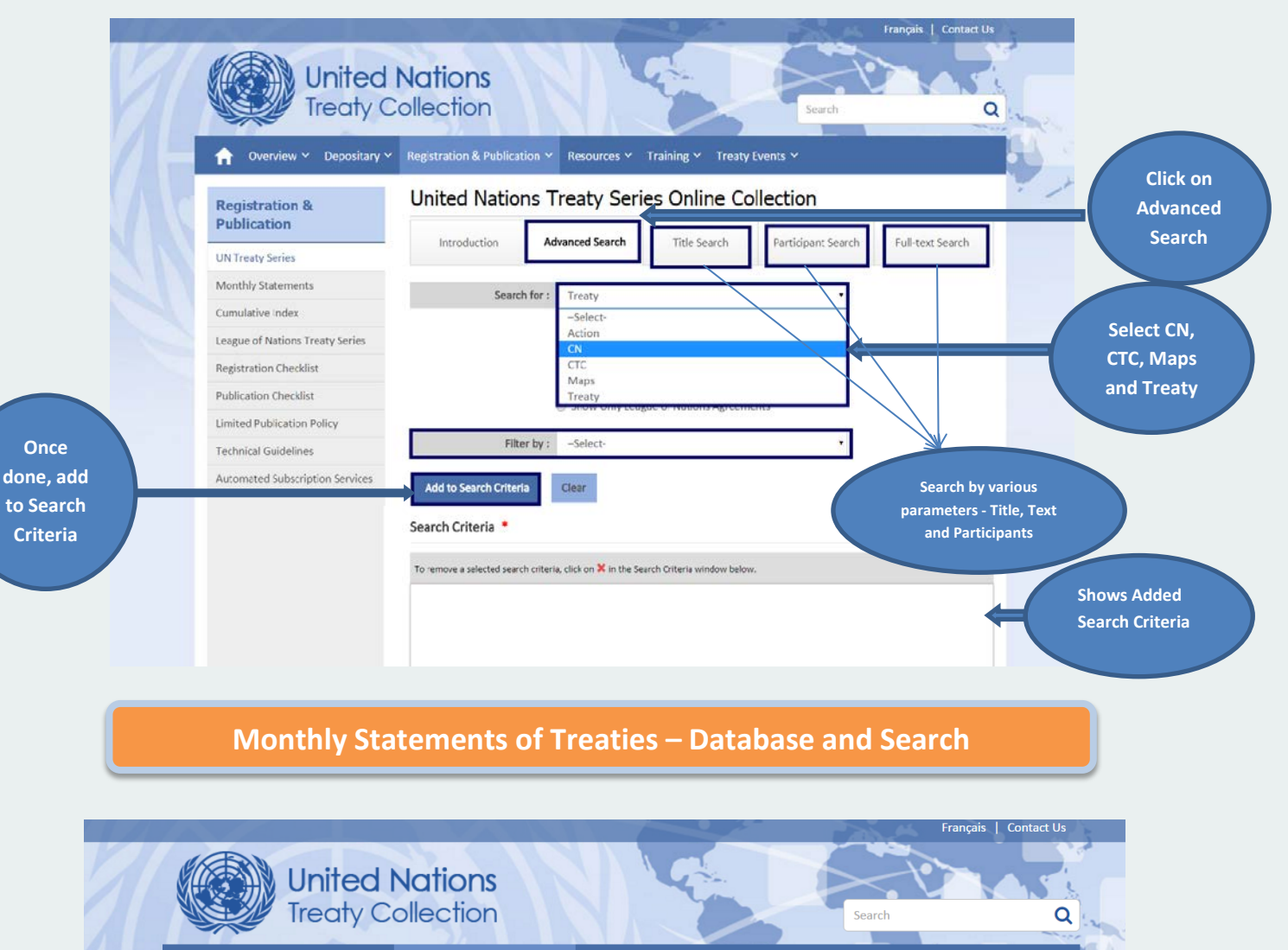

| Registration &                  | Monthly Statement of Treaties and International Agreements |                               |                                         |                            |                  |        |  |
|---------------------------------|------------------------------------------------------------|-------------------------------|-----------------------------------------|----------------------------|------------------|--------|--|
| Publication                     |                                                            | Introduction                  | Database                                | Full-text                  | Search           | Search |  |
| UN Treaty Series                |                                                            |                               |                                         |                            |                  | Jearch |  |
| Monthly Statements              | <u>Note:</u> The hi                                        | storical issues of the monthl | ly statement from 1946 to 1997 are offe | ered in their original con | dition. They may |        |  |
| Cumulative Index                | contain edite                                              | orial markings or comments    | which were added at that time.          |                            |                  |        |  |
| League of Nations Treaty Series | Select the is                                              | sue of the Monthly Statemer   | nt in the table below.                  |                            | Monthly          |        |  |
| Registration Checklist          | Year                                                       | Month(s)                      |                                         |                            | Statements       |        |  |
| Publication Checklist           | 2015                                                       | 01,03,04,05,06,07             |                                         |                            | scued by Vear    |        |  |
| Limited Publication Policy      | 2014                                                       | 01,02,03,04,05,06             | 5, <u>07, 08, 09, 10, 11</u>            |                            | and Months       |        |  |
| Technical Guidelines            | 2013                                                       | 01,02,03,04,05,06             | 5,07,08,09,10,11,12                     |                            |                  |        |  |
| Automated Subscription Services | 2012                                                       | 01,02,03,04,05,06             | 5,07,08,09,10,11,12                     |                            |                  |        |  |
|                                 | 2011                                                       | 01,02,03,04,05,06             | 5,07,08,09,10,11,12                     |                            |                  |        |  |
|                                 | 2010                                                       | 01 02 03 04 05 06             | 5.07.08.09.10.11.12                     |                            |                  |        |  |

#### **Cumulative Index – Database and Search**

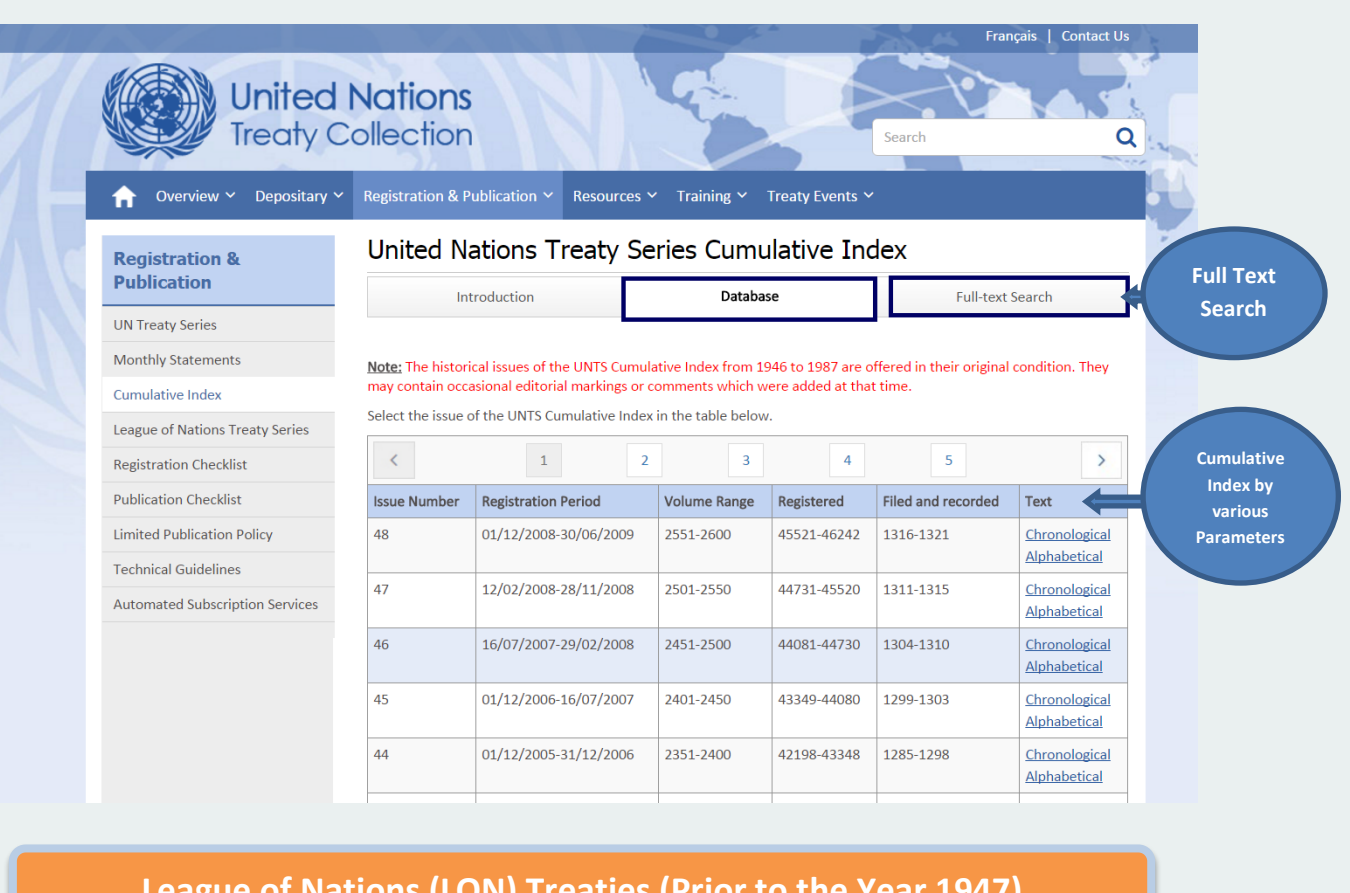

## League of Nations (LON) Treaties (Prior to the Year 1947)

| ☆ Overview Y Depositary Y                                         | Registra          |                                                                                                    |
|-------------------------------------------------------------------|-------------------|----------------------------------------------------------------------------------------------------|
|                                                                   |                   | ation & Publication Y Resources Y Training Y Treaty Events Y                                                                                                    |
| Depositary                                                        | Leag              | gue of Nations Treaties                                                                                                    |
| Status of Treaties                                                | 1.                | International Convention concerning the Use of Broadcasting in the Cause of Peace. Geneva, 23 September<br>1936                                                                                                    |
| Certified True Certies                                            | 2.                | Special Protocol concerning Statelessness. The Hague, 12 April 1930                                                                                                    |
| Certified True Copies                                             | 3.                | Protocol relating to a Certain Case of Statelessness. The Hague, 12 April 1930                                                                                                    |
| Photos of Treaty Ceremonies                                       | 4.                | Convention on Certain Questions relating to the Conflict of Nationality Laws. The Hague, 12 April 1930                                                                                                    |
|                                                                   | 5.                | Protocol relating to Military Obligations in Certain Cases of Double Nationality. The Hague, 12 April 1930                                                                                                    |
| litles of Ireaties                                                | 6.                | Protocol on Arbitration Clauses. Geneva, 24 September 1923                                                                                                    |
| League of Nations Treaties                                        | 7.                | Convention on the Execution of Foreign Arbitral Awards. Geneva, 26 September 1927                                                                                                    |
| Status of treaties (1959-2009)<br>Automated Subscription Services | 8.                | Convention for the Settlement of Certain Conflicts of Laws in connection with Bills of Exchange and Promissor<br>Notes. Geneva, 7 June 1930                                                                                                    |
|                                                                   | 9.                | Convention for the Settlement of Certain Conflicts of Laws in connection with Cheques. Geneva, 19 March<br>1931                                                                                                    |
|                                                                   | 10.               | Convention providing a Uniform Law for Bills of Exchange and Promissory Notes. Geneva, 7 June 1930                                                                                                    |
|                                                                   | 11.               | Convention providing a Uniform Law for Cheques. Geneva, 19 March 1931                                                                                                    |
|                                                                   | 10.<br>11.<br>12. | Convention providing a Uniform Law for Bills of Exchange and Promissory Notes. Geneva, 7 June 1930         Convention providing a Uniform Law for Cheques. Geneva, 19 March 1931         Convention on the Stamp Laws in connection with Bills of Exchange and Promissory Notes. Geneva, 7 June |
|                                                                   |                   | 1930                                                                                                    |

## United Nations Treaty Collection Web User Guide

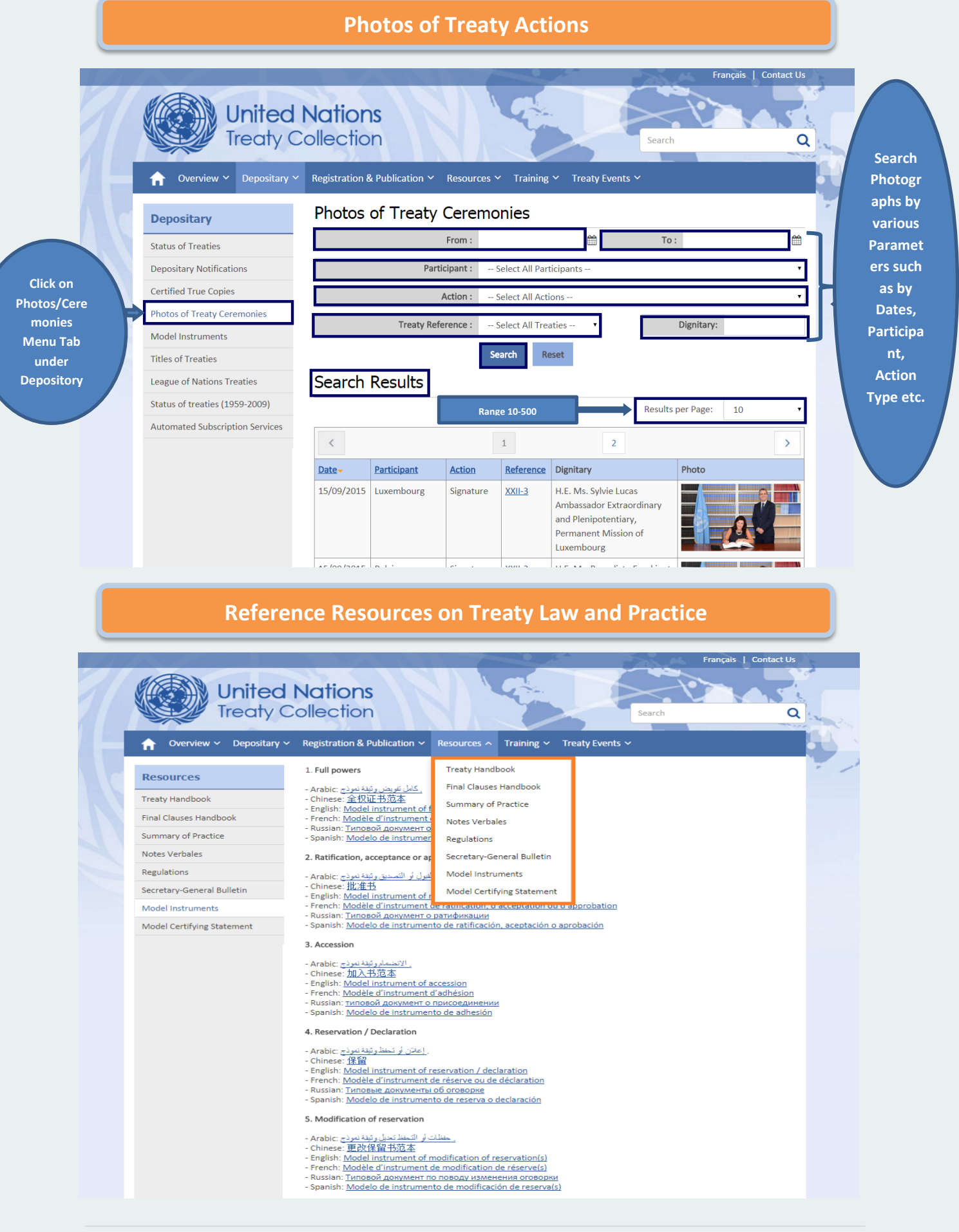

#### Training on Treaty Law, Depository, Registration and Publication

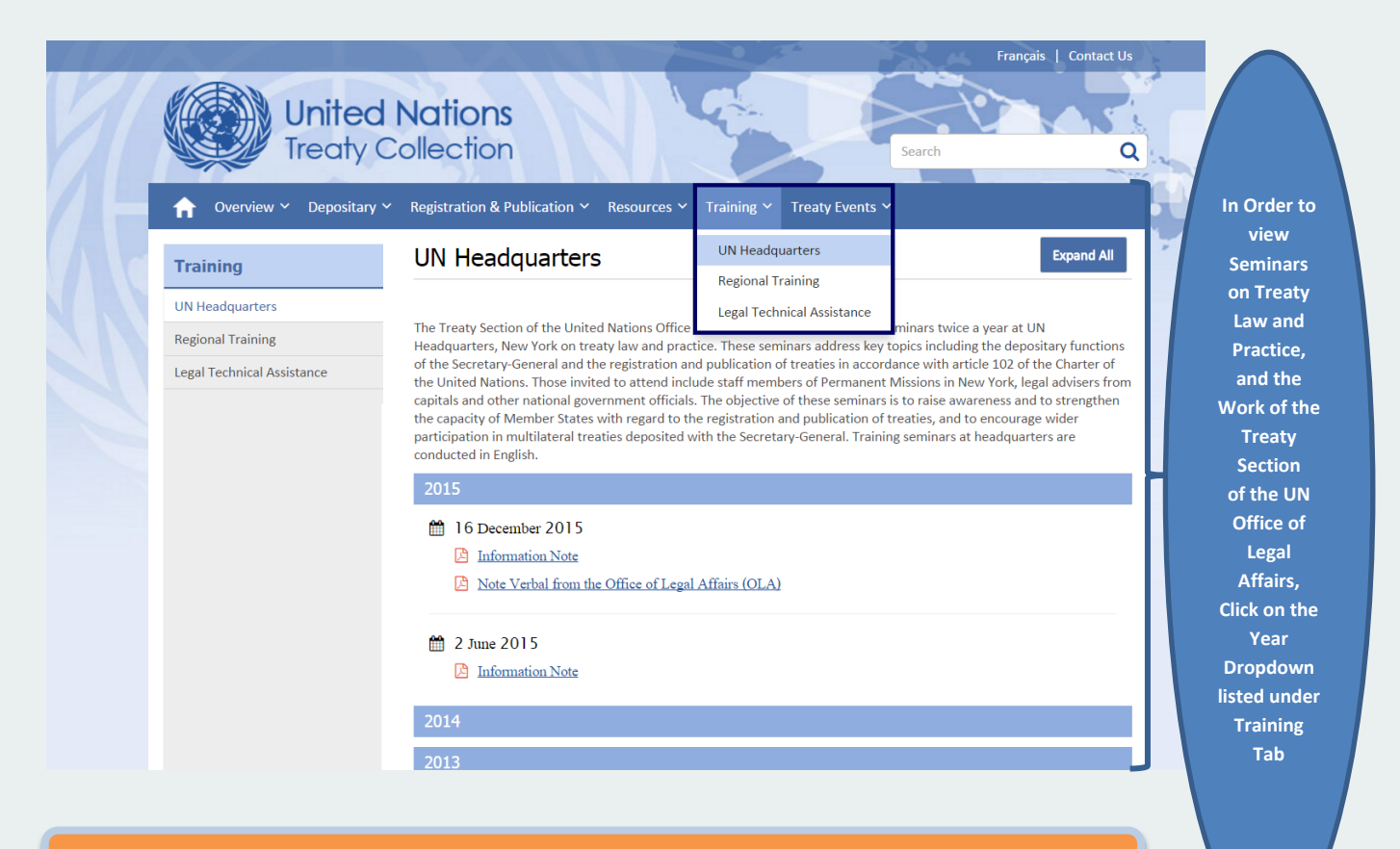

#### Treaty Events – Current, Past and Special Events

|                           |                                                                                                    | and the second second se |
|---------------------------|----------------------------------------------------------------------------------------------------|----------------------------------------------------------------------------------------------------|
| Training                  | UN Headquarters Current Event Expan                                                                                                    | nd All                                                                                                    |
|                           | Past Events                                                                                                    |                                                                                                    |
| UN Headquarters           | The Treaty Section of the United Nations Office of Legal Affairs                                                                                                    |                                                                                                    |
| Regional Training         | Headquarters, New York on treaty law and practice. These seminars address key topics including the depositary fun<br>of the Secretary-General and the registration and publication of treaties in accordance with article 102 of the Char | nctions<br>ter of                                                                                                    |
| ceBai recument resistance | the United Nations. Those invited to attend include staff members of Permanent Missions in New York, legal advise                                                                                                    | ers from                                                                                                    |
|                           | capitals and other national government officials. The objective of these seminars is to raise awareness and to stren<br>the capacity of Member States with regard to the registration and publication of treaties, and to encourage wider | Igthen                                                                                                    |
|                           | participation in multilateral treaties deposited with the Secretary-General. Training seminars at headquarters are                                                                                                    |                                                                                                    |
|                           | conducted in English.                                                                                                    |                                                                                                    |
|                           | 2015                                                                                                    |                                                                                                    |
|                           | 16 December 2015                                                                                                    |                                                                                                    |
|                           | Information Note                                                                                                    |                                                                                                    |
|                           | Note Verbal from the Office of Legal Affairs (OLA)                                                                                                    |                                                                                                    |
|                           |                                                                                                    |                                                                                                    |
|                           | 🛗 2 June 2015                                                                                                    |                                                                                                    |

### User Help Guide and Frequently Asked Questions

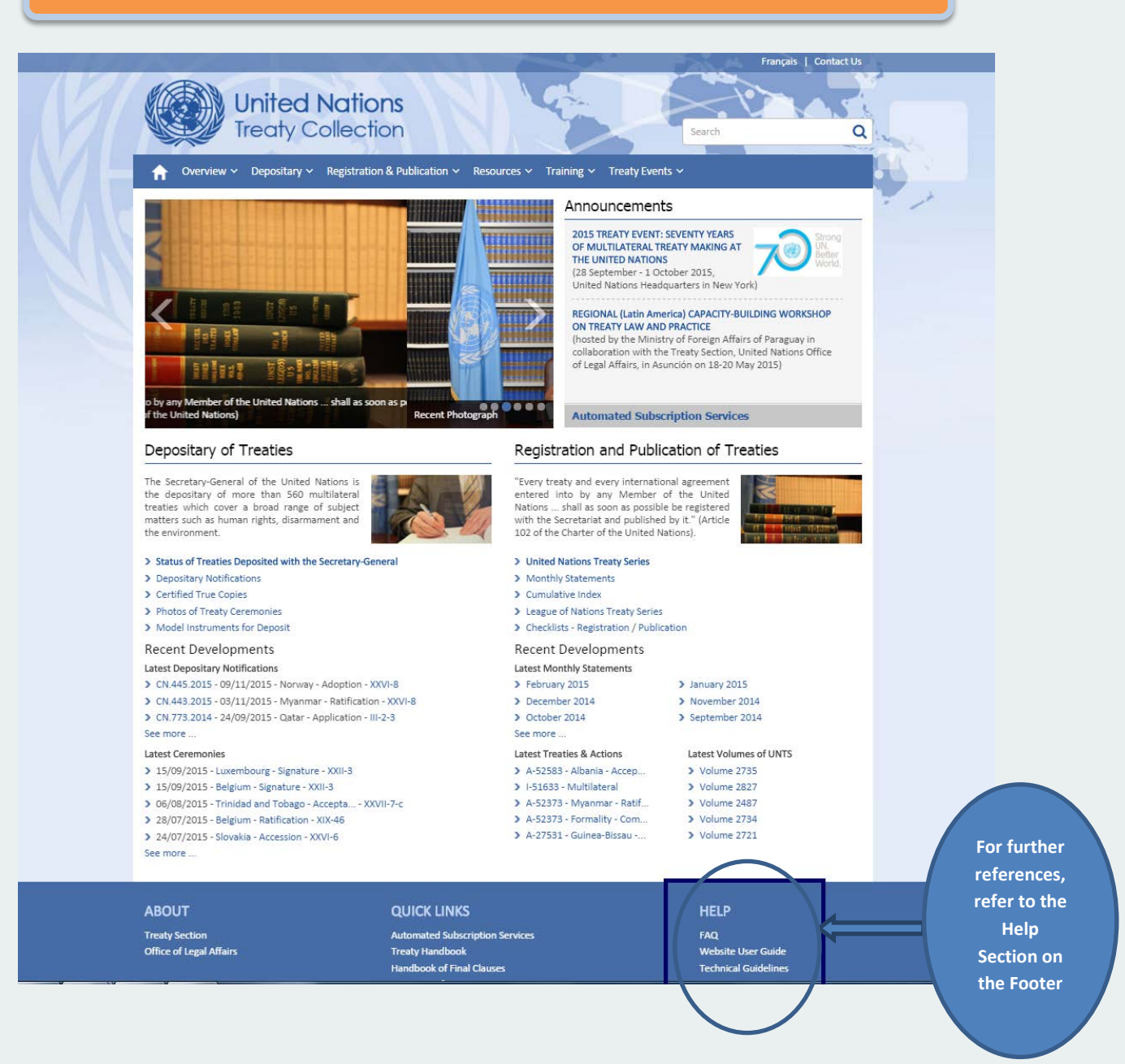